#### Уважаемый покупатель!

Поздравляем с приобретением устройства TM Canyon. Для того, чтобы в полной мере воспользоваться этим продуктом, мы рекомендуем вам прочитать данное руководство полностью. Для получения дополнительной информации о продукции Canyon, пожалуйста, посетите наш веб-сайт http://canyon.ru/

# Технические характеристики:

Разрешение: 2 МПикс. (до 12.0 МПикс.)

Максимальное разрешении съемки видео: 1920x1080

Максимальная частота захвата кадров: 30 кадров в секунду (1280х720)

Интерфейс: USB 2.0

Поворот на 360 градусов (схема №5)

Автоматическое распознавание лиц

Full HD 1080p

Чувствительный микрофон

Способ установки: Десктоп/Монитор, многофункциональный зажим Совместима с большинством самых популярных систем голосовой и

видеосвязи через Интернет

# Инструкция по эксплуатации. Веб-камера 1.3 мегапикселя

Комплектация Обзор устройства Подключение (схема №2) (схема №3) Вэб камера 1. Кнопка съемки Подключите кабель Вэб камеры к USB-порту пер-Руководство 2. Объектив сонального компьютера пользователя Микрофон ноутбука / моноблока 4. Гибкий После включения компьютезажим/основани ра и установки Операционной системой стандартных драйверов – Вэб камера готова к работе. Драйверы и полное руководство по эксплуатации: http://canyon.ru/drajvery-irukovodstva/

#### ИНСТРУКЦИЯ ПО ТЕХНИКЕ БЕЗОПАСНОСТИ Прочитайте и следуйте всем инструкциям перед использованием продукта. 1) Оберегайте устройство от повышенной влажности, попа-

1) Оберегайте устройство от повышенной влажности, попадания воды и пыли.

 Оберегайте устройство от нагрева: не устанавливайте его рядом с нагревательными приборами и не подвергайте воздействию прямых солнечных лучей.

 Продукт должен быть подключен к источнику питания только того типа, который описан в инструкции по эксплуатации.

 Никогда не распыляйте жидкие чистящие средства. Очищайте устройство только сухой тканью.

# ПРЕДУПРЕЖДЕНИЯ

Запрещается снимать корпус устройства. Попытка отремонтировать данный прибор не рекомендуется и ведет к потере гарантии.

Если у вас есть необходимость задать вопрос, пожалуйста, обратитесь к службе поддержки на сайте Canyon: http://canyon.ru/zadajte-svoj-vopros

## ГАРАНТИЙНЫЕ ОБЯЗАТЕЛЬСТВА

Гарантийный срок исчисляется со дня покупки товара у авторизованного Продавца Сапуол. За дату покупки принимается дата, указанная на ваш товарном чеке или же на транспортной накладной. В течение гарантийн периода ремонт, замена либо возврат средств за покупку производится на усмотрение Сапуоп. Для предоставления гарантийного обслуживания товар должен быть возвращен Продавцу на место покупки вместе с доказательством покупки (чек или транспортная накладная). Гарантия 2 года с момента приобретения товара потребителем. Срок службы 2 года Дополнительная информация об использовании и гарантии доступна на сайте http://canyon.ru/usloviya-garanti/

Производитель: Asbisc Enterprises PLC, Кипр, Лимассол 4103, Даймон Корт, ул. Колонакиу 43, Агиос Атанасиос.

Импортер в Российской Федерации: ООО "АСБИС", 129515, г. Москва ул. Академика Королева, дом 13, стр. 1, тел. +7 495 775 06 41.

## Устранение неисправностей

| го<br>шем<br>ного<br>а<br>с<br>2<br>2<br>да.<br>а | Проблема                                               | Решение                                                                                                    | ] |                                                                 |
|---------------------------------------------------|--------------------------------------------------------|----------------------------------------------------------------------------------------------------|---|-----------------------------------------------------------------|
|                                                   | Проблема при исполь-<br>зовании веб-камеры<br>со Skype | Проверьте наличие обновлений и убедитесь,<br>что вы используете последнюю версию Skype.<br>Убедитесь, что для параметра микрофона в<br>окне <b>Параметры звука</b> и параметра веб-ка-<br>меры в окне <b>Параметры видео</b> установлено<br>значение <b>Видеоустройство USB</b> (для OC<br>Windows XP) или <b>HP Webcam</b> (для OC Windows<br>Vista или Windows 7) |   | Микрофон веб<br>не работает си                                  |
| ва,                                               | При запуске Skype<br>отображается пустой<br>экран      | После совершения вызова убедитесь, что в<br>качестве видеоустройства выбрано<br>Видеоустройство USB (ОС Windows XP) или<br>HP Webcam 3100 (в ОС Windows Vista или<br>Windows 7)                                                                                                    |   | В списке дост<br>сколько устро<br>Video Device.<br>них выбрать? |

|                                                                  | На панели меню Skype выберите<br>Звонки>Настройки звука.                                                                                                    |  |  |
|------------------------------------------------------------------|----------------------------------------------------------------------------------------------------|--|--|
| фон веб-камеры                                                   | Убедитесь, что в качестве микрофона выбрано<br>Видеоустройство USB (для ОС Windows XP)<br>или HP Webcam (для ОС Windows Vista или<br>Windows 7)                                                                        |  |  |
| отает со Ѕкуре                                                   | Передвиньте бегунок Громкость микрофона<br>в сторону Громко, что бы увеличить уровень<br>громкости.                                                                                                    |  |  |
|                                                                  | Нажмите кнопку Сохранить.                                                                                                    |  |  |
|                                                                  | Совершите вызов повторно.                                                                                                    |  |  |
| ке доступно не-<br>о устройств USB<br>Device. Какие из<br>брать? | К компьютеру подключено несколько<br>видеоустройств. Выбирайте по очереди каждо<br>из устройств и проверяйте работоспособность<br>камеры. Если веб-камера заработала, значит<br>вы выбрали нужное устройство в списке. |  |  |

# CANYON

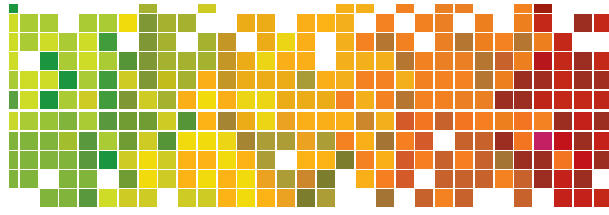

Web Camera

Quick Guide v 1.1

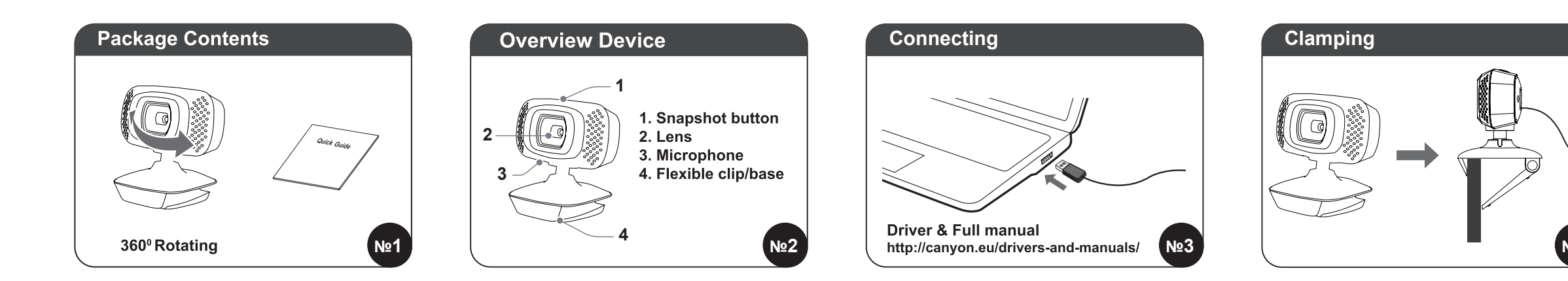

\_\_\_\_\_

# Features:

- Sensor Resolution: 2 Mpixel (Up to 12.0 megapixels)
- Maximum Video Resolution: 1920x1080
- Maximum Frame Capture Rate: 30 fps (1280x720)
- Interface: USB 2.0
- 360 Degrees Rotary Function
- Face Tracking Function
- Full HD 1080p
- Sensitive microphone
- Installation: Desktop/Monitor, multi-functional clip

#### Warranty

- EN: For the detailed information regarding warranty terms, please refer to: http://canyon.eu/warranty-terms/
- BG: За повече информация относно гаранционните условия, моля посете-
- те: http://canyon.bg/ogranicheniya-na-garantsiyata/
- CZ: Kompletní záruční podmínky najdete na stránce:
- http://czech.canyon.eu/zarucni-podminky/

HU: A részletes garanciális információk megtekintéséhez látogasson el a

http://hungary.canyon.eu/a-korlatozott-jotallas/

- PL: Szczegółowe informacje na temat warunków gwarancji można znaleźć w:
- http://canyon.eu/warranty-terms/
- RO: Pentru conditiile specifice de garantie, vizitati:
- http://canyon.ro/garantie-produse/
- SK: Vlac informácií o záručných podmienkach je uvedených na internetovej stránke http://canyon.sk/prehlasenia-o-zaruke/
- SI: Podrobne informacije o garancijskih pogojih najdete na strani: http://canyon.eu/warranty-terms/
- RS: Za detaljnije informacije o uslovima garancije obratite se: http://canyon.eu/warranty-terms/
- LV: Detalizēta informācija par garantijas noteikumiem atrodama: http://canyon.eu/warranty-terms/
- LT: Detalesnę informaciją apie garantijų sąlygas rasite tinklapyje: http://canyon.eu/warranty-terms/
- EE: Detailse info garantiitingimuste kohta leiate: http://canyon.eu/warranty-terms/

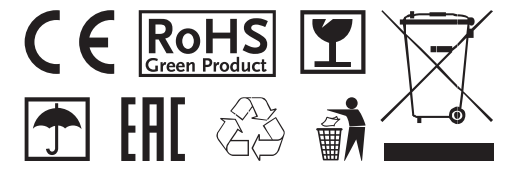

All other products names and trademarks are property of their respective owners

www.canyon.eu